## HOW TO SET UP MESSAGES **ON THE** MAC

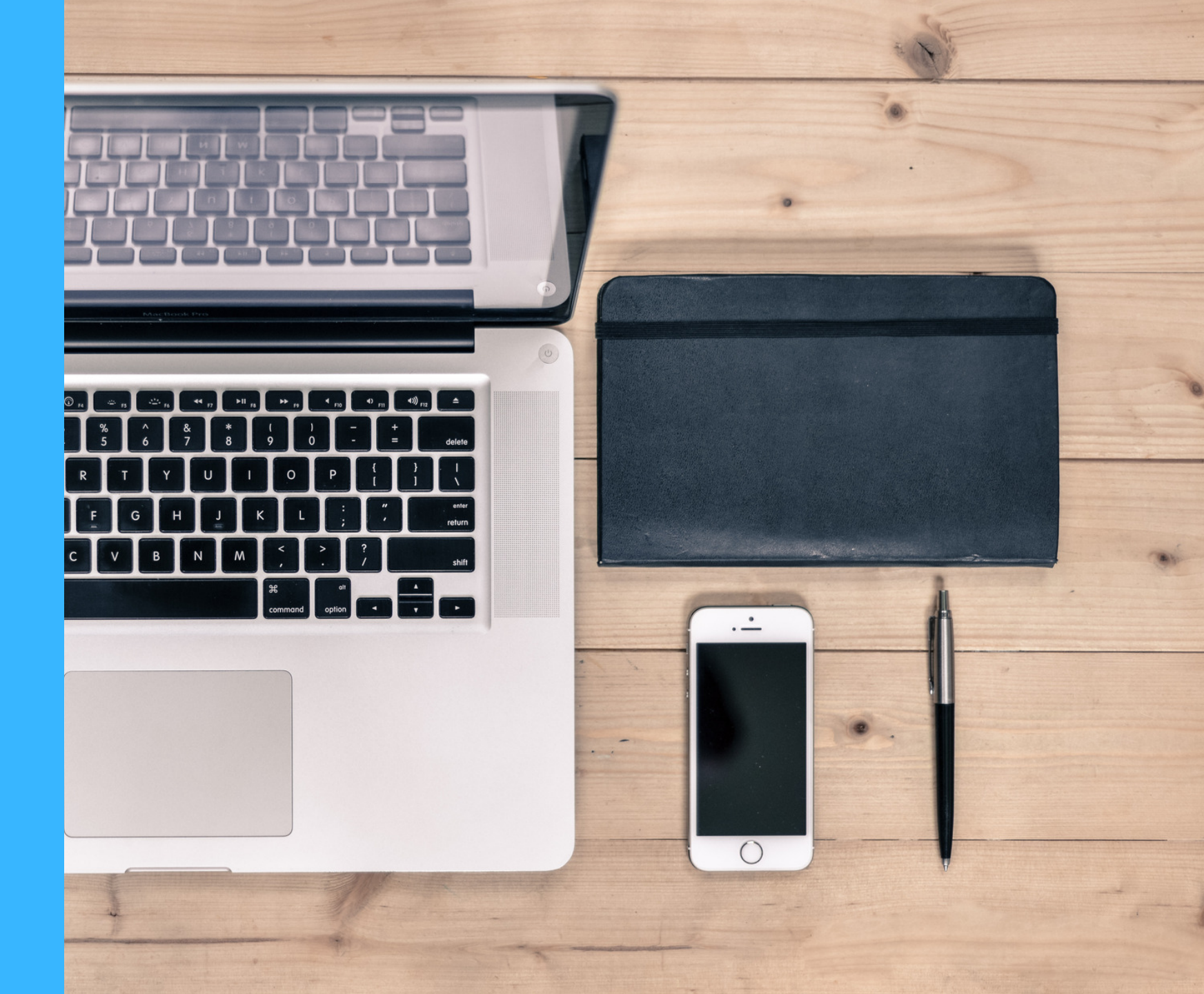

## How to set up Messages on the Mac

- 1. Launch Messages from your desktop, dock, or Applications folder.
- 2. Enter your **Apple ID email address** and **password**. If you have two-step or two-factor authentication turned on for your Apple ID, enter your verification code.
- 3. Click on **Messages** in the Menu bar and select **Preferences**.

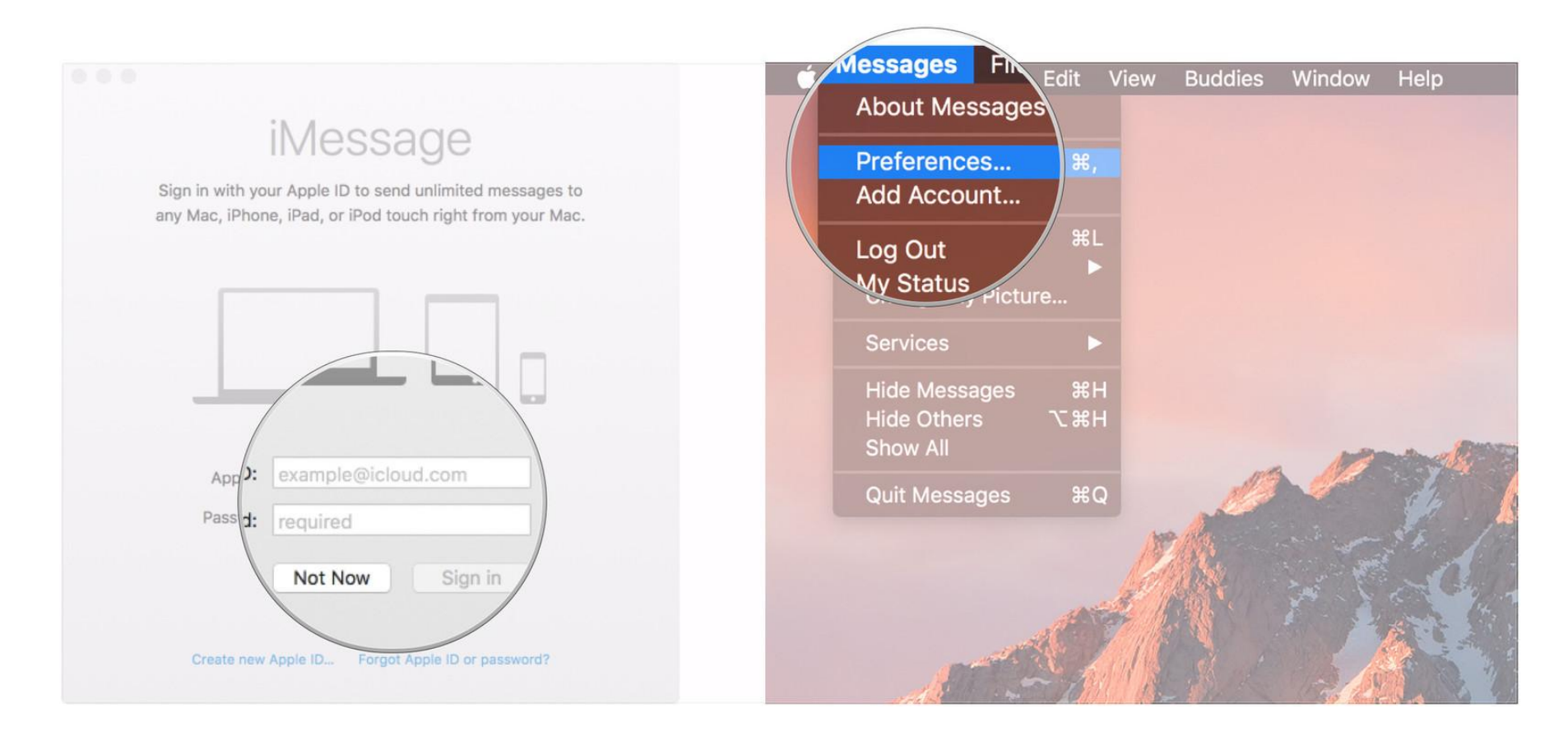

- 4. Select the **Accounts** tab.
- 5. Select the **phone number** and **email addresses** at which you would like to be reached.

|                         |                                                                                                    |                                             | General Accounts   |                                                                                                    |
|-------------------------|----------------------------------------------------------------------------------------------------|---------------------------------------------|--------------------|----------------------------------------------------------------------------------------------------|
| Accounts                |                                                                                                    |                                             | iclou              | Settings Blocked                                                                                                    |
| Derault IM application: | 🧓 Messages                                                                                                    | ٥                                           | Bonjour (inactive) | Apple ID:                                                                                                    |
| Application:            | <ul> <li>Save history when conversations</li> <li>Notify me about messages from</li> <li>Notify me when my name is men</li> <li>Play sound effects</li> </ul> | s are closed<br>unknown contacts<br>ntioned |                    | can be reached for messages a     Add Email       Image: the state of the state of the |
| Message received sound: | Note (Default)                                                                                                    | $\diamond$                                  |                    | 🧭 📕 @me.com                                                                                                    |
| Save received files to: | Downloads                                                                                                    | \$                                          |                    | @me.com                                                                                                    |
| AppleScript handler:    | None                                                                                                    | $\diamond$                                  |                    | messages. Ceipts and receipts for all conversations.                                                                                                    |
| Text size:              | A                                                                                                    | A ?                                         | + -                | Start new conversations from:<br>+1 ( ) - 0                                                                                                    |

6. Choose which **phone number** or **email address** people will see when you start a new conversation.

| iMessage Bonjour<br>Bonjour (Inactive) | Apple ID:<br>✓ Enable this ac                                                     | Settings Blocked                                                        | Sign Out               |
|----------------------------------------|-----------------------------------------------------------------------------------|-------------------------------------------------------------------------|------------------------|
|                                        | You can be reac                                                                   | hed for messages at:<br>icioud.com<br>@icloud.com<br>@me.com<br>@me.com | Add Email              |
| +   -                                  | Send read red<br>When this is or<br>messages. Thi<br>Start new conver<br>+1 ( ) - | seipts<br>, people<br>s enable<br>sat                                   | ve read their sations. |

## How to set up Messages in iCloud in MAC OS High Sierra

A message in iCloud keeps your messages in sync between your Mac and your iOS devices, and also lets you download your messages when you set up a brand new device.

- 1. Open Messages.
- 2. Click **Messages** in the Menu bar.

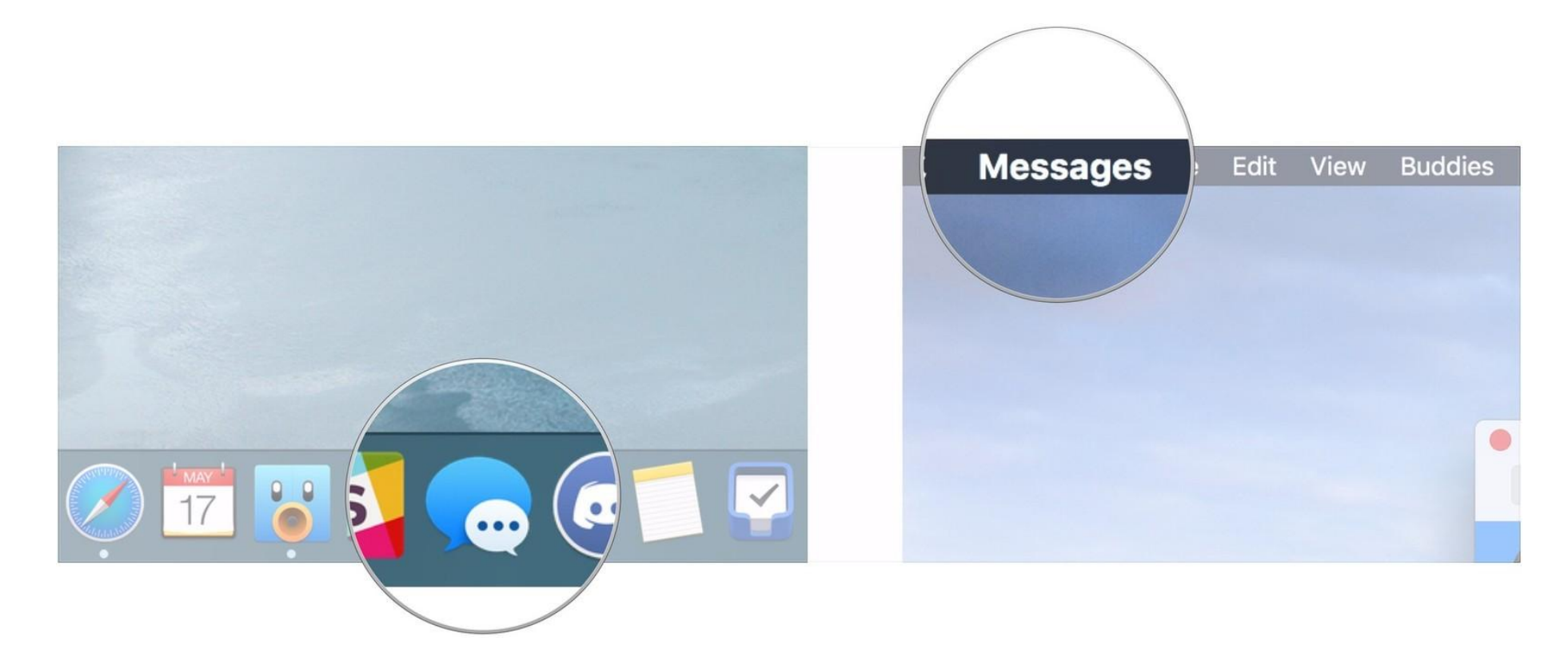

- 3. Click Preferences.
- 4. Click the **Accounts** tab.

| Kout Mess Edit                            | View Buddies Windo | General                                                                                                    |
|-------------------------------------------|--------------------|----------------------------------------------------------------------------------------------------|
| Preferences<br>Add Jabber A <sup>/t</sup> | ₩,                 | G                                                                                                    |
| Hide Messages<br>Hide Others              | H#     H#     H#   | Application: Save history when conversations are closed<br>Votify me about messages from unknown contacts<br>Notify me when my name is mentioned<br>Version of the same is mentioned<br>Version of the same is mentioned                                                                                                    |
| Show All<br>Quit Messages                 | #Q                 | Message received sound:     Note (Default)       Save received files to:     Image: Comparison of the second second seco |
|                                           |                    | AppleScript handler: None                                                                                                    |

- 5. Click on your **iMessage account**.
- 6. Click the checkbox next to **Enable Messages on iCloud**.

| Accounts | Accounts                                                                                                    | Accounts Ceneral Accounts Setth                                                                                                    |
|----------|----------------------------------------------------------------------------------------------------|----------------------------------------------------------------------------------------------------|
| Message  | Settings       Blocked         Apple ID:       Sign Out         Chable this account       Enable Messages on iCloud<br>Last Sync: B/3/17, 1:08 PM         You can be reached for messages at:       Image: Cloud Sync Now         Image: Cloud Sync Now       Image: Cloud Sync Now         Image: Cloud Sync Now       Image: Cloud Sync Now | Apple ID:<br>C Enable this account<br>C Enable Messages on iCloud<br>Last Sync: 8/3/17, 1:08 PM<br>You can be reached for mess:                                                     |
| + -      | Send read receipts<br>When this is on, people are notified when you have read their<br>messages. This enables read receipts for all conversations.<br>Start new conversations from:                                                                                                    | Send read receipts<br>When this is on, people are notified when you have read their<br>messages. This enables read receipts for all conversations.<br>Start new conversations from: |

7. Click the **Sync Now** button to sync immediately.

| General Accounts | Accounts                                                                                                    |
|------------------|----------------------------------------------------------------------------------------------------|
|                  | Settings Blocked Sign Out<br>Apple ID:<br>C Enable this account<br>C Enable Messages on iCloud<br>Last Sync: 8/3/17, 1:08 PM<br>You can be reached for messages at:<br>C C C C C C C C C C C C C C C C C C C     |
| + -              | <ul> <li>Send read receipts</li> <li>When this is on, people are notified when you have read their messages. This enables read receipts for all conversations.</li> <li>Start new conversations from:</li> </ul> |

And that's how you turn on iMessage sync. Of course, to use it properly, you'll also need to turn it on an iPhone or iPad

## How to set up Messages in iCloud in iOS 11.4

You'll need to make sure Messages in iCloud is enabled in iOS 11 so it can sync messages between your iPhone, iPad, and Mac.

- 1. Open Settings.
- 2. Tap the Apple ID banner.
- 3. Tap iCloud.

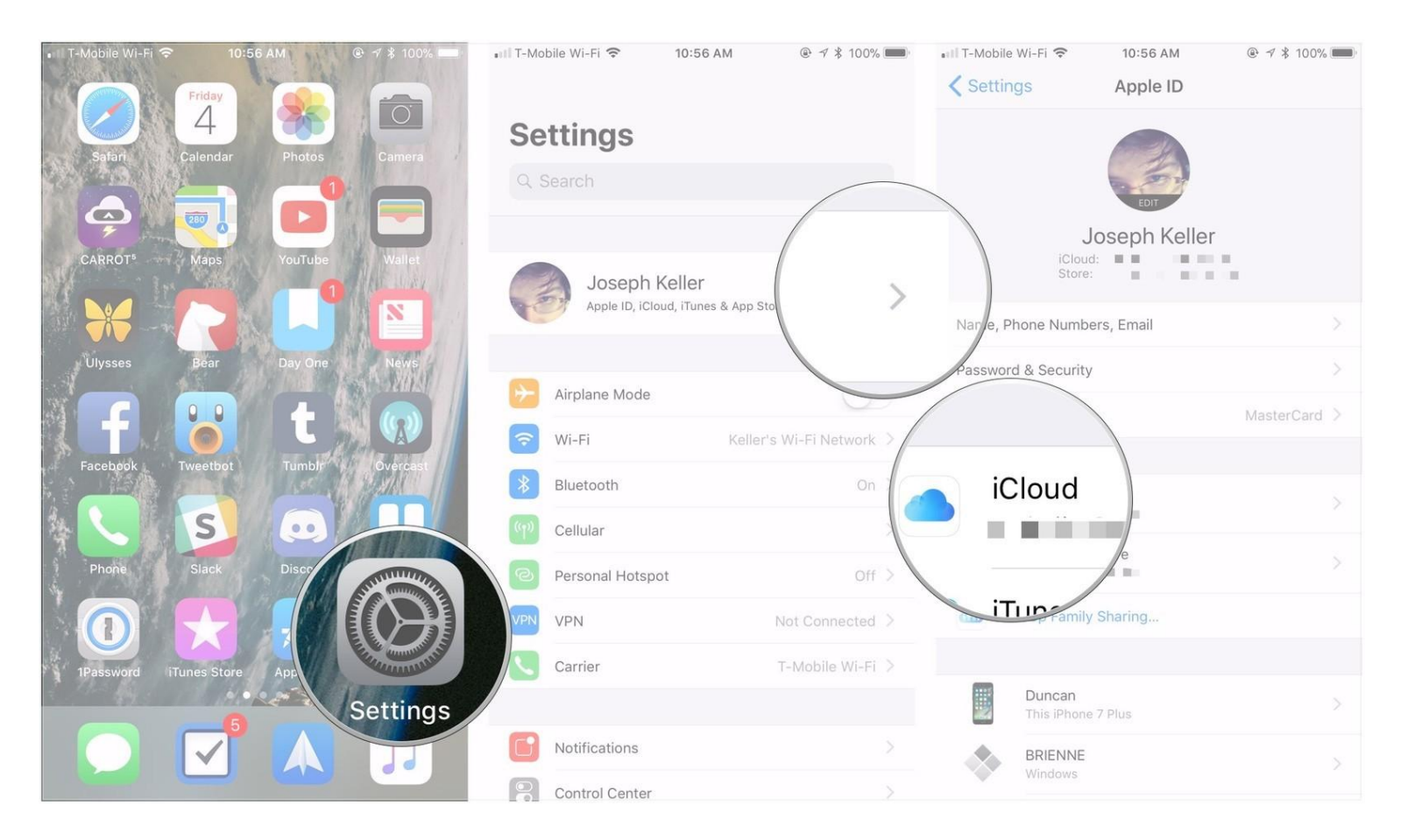

- 4. Make sure the switch next to **Messages** is flipped to the green 'On' position.
- 5. Tap Apple ID.
- 6. Tap Settings.

|            |                       |            | Sile WI-r      |          |           | -1/101 | DIE WI-F           |             |               |
|------------|-----------------------|------------|----------------|----------|-----------|--------|--------------------|-------------|---------------|
| •III T-Mol | bile Wi-Fi 🗢 10:57 AM | @ √ ≵ 100% |                | 10:57 AM | @ 7 \$ 10 |        |                    | 10:57 AM    | @ √ \$ 100% ■ |
| < App      | iCloud                | Apr        | ole ID         | iCloud   |           | Set    | tings              | pple ID     |               |
|            | Mail                  |            |                |          |           |        |                    |             |               |
|            | Contacts              |            | 1.             |          |           |        |                    | EDIT        |               |
|            | Calendars             |            | Calendars      |          |           |        | Jos<br>iCloud:     | eph Keller  |               |
| 1          | Reminders             |            | Reminders      |          |           |        | Store:             | 1 - J 1 1 1 |               |
|            | Notes                 |            | Notes          |          |           | Name,  | , Phone Numbers,   | Email       |               |
|            | Messages              |            | Messages       |          |           | Passw  | ord & Security     |             |               |
| 0          | Safari                |            | Safari         |          |           | Payme  | ent & Shipping     |             | MasterCard >  |
|            | News                  |            | News           |          |           |        |                    |             |               |
|            | Home                  |            | Home           |          |           |        | iCloud             |             | >             |
| ۳          | Health                |            | Health         |          |           | A      | iTunes & App Sto   | re          |               |
|            | Wallet                |            | Wallet         |          |           |        |                    |             |               |
| 5          | Game Center           |            | Game Center    |          |           | 010    | Set Up Family Sha  | aring       |               |
|            | Siri                  |            | Siri           |          |           |        | Duncan             |             |               |
| ?          | Keychain              | On >       | Keychain       |          | On >      |        | This iPhone 7 Pl   | us          |               |
|            | Find My iPhone        | On > 🥥     | Find My iPhone |          | On >      |        | BRIENNE<br>Windows |             |               |

7. Tap Messages.

8. Tap **Sync Now** to immediately sync your message with iCloud.

|   | ∎III T-Mo | bile Wi-Fi 奈  | 10:57 AM |     | 📶 T-Mobile Wi-Fi 奈                                                                                                    | 10:57 AM                 | @ ┦ ≵ 100% 🔲      |  |
|---|-----------|---------------|----------|-----|----------------------------------------------------------------------------------------------------|--------------------------|-------------------|--|
|   |           |               | Settings |     | Settings                                                                                                    | Messages                 |                   |  |
|   | Ť.        | Accounts & Pa | isswords | >   |                                                                                                    |                          |                   |  |
|   |           | Mail          |          | >   | iMessage                                                                                                    |                          |                   |  |
|   | 0         | Contacts      |          | × / | be sent between iPhone, iPad, iPod touch, and<br>ceiving iMessages uses wireless data. Learn                            |                          |                   |  |
|   |           | Calendar      |          |     |                                                                                                    |                          |                   |  |
|   |           | Notes         |          | 2   | Sync Now                                                                                                    |                          |                   |  |
| 1 |           | Phone         |          |     | Last Sync: To                                                                                                    | 56 AM                    |                   |  |
|   |           |               |          |     | Last Sync. 1                                                                                                    | DS                       |                   |  |
|   |           | Message       | s        | >   | Show photos of your c                                                                                                   | ontacts in Messages.     |                   |  |
|   |           |               |          | ×   | Text Message Forwa                                                                                                    | arding                   | 3 Devices >       |  |
|   |           | -aceTime      |          | >   | Allow your iPhone text messages to also be sent and received on other devices signed in to your iMessage account.       |                          |                   |  |
|   |           | Compass       |          | >   | Send Read Receipts                                                                                                    | i.                       |                   |  |
|   | 0         | Safari        |          | >   | When this is on, people are notified when you have read the messages. This enables read receipts for all conversations. |                          |                   |  |
|   |           | News          |          | >   |                                                                                                    |                          |                   |  |
|   |           |               |          |     | Send as SMS                                                                                                    |                          |                   |  |
|   | 5         | Music         |          | >   | Send as SMS when iMe<br>rates may apply.                                                                                | essage is unavailable. ( | Carrier messaging |  |
|   |           | TV            |          | >   | Send & Receive                                                                                                    |                          | 7 Addresses >     |  |